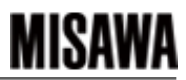

| READ       ユーザID、パスワードを入力しても画面が変わらない(1/2)       全般       更新日       2021/07/01       更新者       IT リリューショ<br>サポートデ         画面       補足         取引先ポータル(READシステム)をInternet Explorerで開き、ユーザーID、パス<br>ワードを入力しても、画面が先に進まなかったり、Internet Explorerの利用を促す<br>画面が表示されることがあります。<br>この場合、Microsoft Edge側の情報受け取り設定をOFFにすることで、エラーを<br>回避することが可能です。<br>※設定方法については次ページをご参照ください。       回避 なんしいでは次ページをご参照ください。                                                                                            | システム名称 | タイトル                           | カテゴリ | 作成日 | 2021/06/17 | 作成者 | ITソリューション部<br>サポートデスク |  |
|----------------------------------------------------------------------------------------------------|--------|--------------------------------|------|-----|------------|-----|-----------------------|--|
| 画面 補足<br>取引先ポータル(READシステム)をInternet Explorerで開き、ユーザーID、パス<br>ワードを入力しても、画面が先に進まなかったり、Internet Explorerの利用を促す<br>画面が表示されることがあります。<br>この場合、Microsoft Edge側の情報受け取り設定をOFFにすることで、エラーを<br>回避することが可能です。<br>※設定方法については次ページをご参照ください。                                                                                                    | READ   | ユーザID、パスワードを入力しても画面が変わらない(1/2) | 全般   | 更新日 | 2021/07/01 | 更新者 | ITソリューション部<br>サポートデスク |  |
| 取引先ポータル(READシステム)をInternet Explorerで開き、ユーザーID、パス<br>ワードを入力しても、画面が先に進まなかったり、Internet Explorerの利用を促す<br>画面が表示されることがあります。<br>この場合、Microsoft Edge側の情報受け取り設定をOFFにすることで、エラーを<br>回避することが可能です。<br>※設定方法については次ページをご参照ください。                                                                                                    | 画面     |                                |      |     |            | 補足  |                       |  |
| Prise     Prise     Prise </td <td></td> |        |                                |      |     |            |     |                       |  |

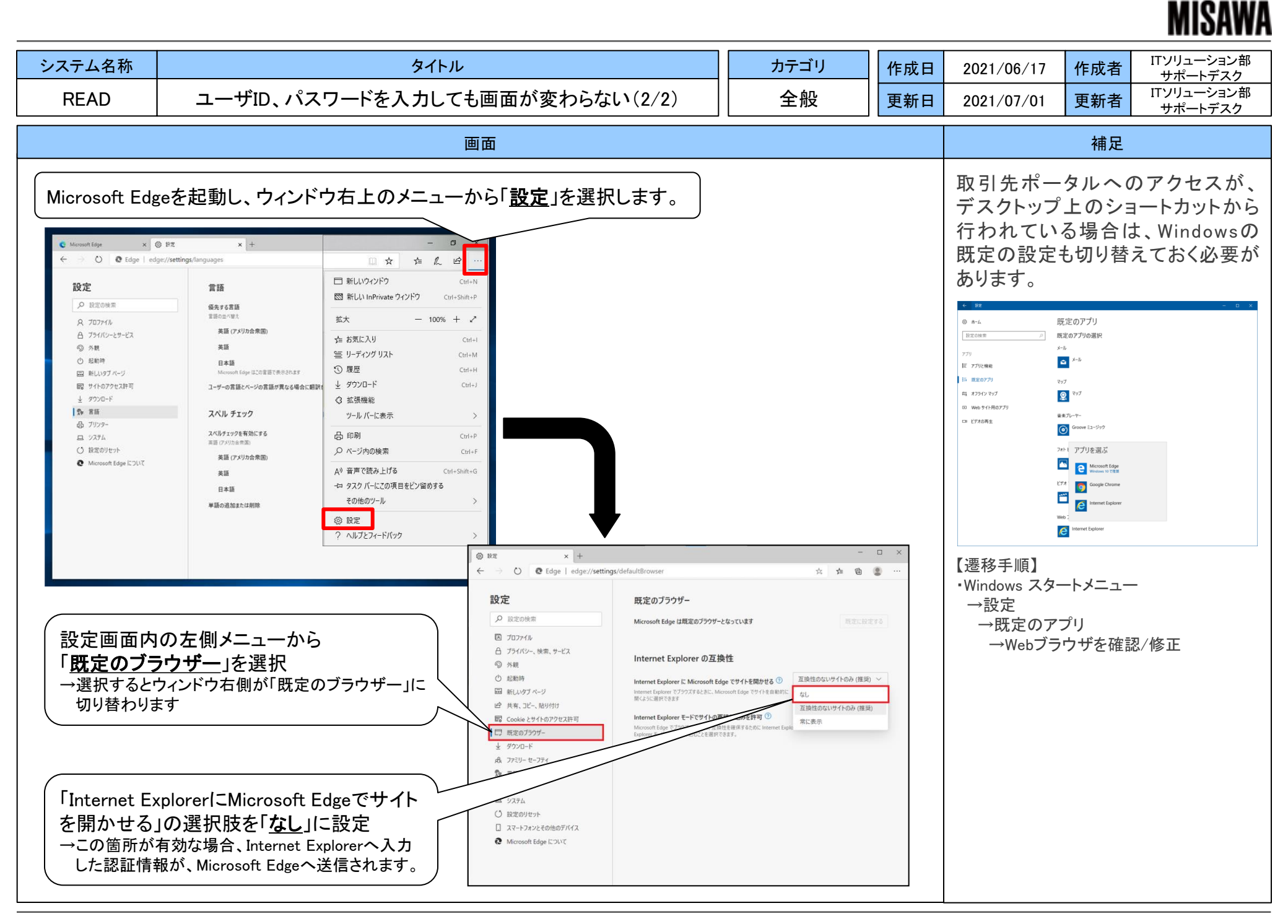